# Manual de Usuario

## Notus

Fecha: Abril 2021

Versión de Doc: 1.1

Español

Gracias por elegir nuestro producto. Lea atentamente las instrucciones antes de la operación. Siga estas instrucciones para asegurarse de que el producto funcione correctamente. Las imágenes que se muestran en este manual son solo para fines ilustrativos. Para obtener más detalles, visite el sitio web de nuestra empresa. www.zkteco.com

#### Copyright © 2020 ZKTECO CO., LTD. Todos los Derechos Reservados

Sin el consentimiento previo por escrito de ZKTeco, ninguna parte de este manual puede copiarse o reenviarse de ninguna manera o forma. Todas las partes de este manual pertenecen a ZKTeco y sus subsidiarias (en adelante la "Compañía" o "ZKTeco").

#### Marca Registrada

**ZKTeco** es una marca registrada de ZKTeco. Las marcas registradas involucradas en este manual son propiedad de sus respectivos dueños.

#### Exención de Responsabilidad

Este manual contiene información sobre la operación y mantenimiento del equipo ZKTeco. Los derechos de autor en todos los documentos, dibujos, etc. en relación con el equipo suministrado por ZKTeco se confieren y son propiedad de ZKTeco. El contenido del presente no debe ser utilizado o compartido por el receptor con ningún tercero sin el permiso expreso por escrito de ZKTeco.

El contenido de este manual debe leerse en su totalidad antes de comenzar la operación y el mantenimiento del equipo suministrado. Si alguno de los contenidos del manual parece poco claro o está incompleto, comuníquese con ZKTeco antes de comenzar la operación y el mantenimiento de dicho equipo.

Es un pre-requisito esencial para la operación y mantenimiento satisfactorios que el personal de operación y mantenimiento esté completamente familiarizado con el diseño y que dicho personal haya recibido capacitación exhaustiva sobre el funcionamiento y mantenimiento de la máquina / unidad / equipo. Es esencial para la operación segura de la máquina / unidad / equipo que el personal haya leído, entendido y seguido las instrucciones de seguridad contenidas en el manual.

En caso de conflicto entre los términos y condiciones de este manual y las especificaciones del contrato, dibujos, hojas de instrucciones o cualquier otro documento relacionado con el contrato, prevalecerán las condiciones / documentos del contrato. Las condiciones / documentos específicos del contrato se aplicarán con prioridad.

ZKTeco no ofrece garantía o representación con respecto a la integridad de cualquier información contenida en este manual o cualquiera de las modificaciones hechas al mismo. ZKTeco no extiende la garantía de ningún tipo, incluida, entre otras, cualquier garantía de diseño, comerciabilidad o idoneidad para un particular propósito.

ZKTeco no asume responsabilidad por ningún error u omisión en la información o documentos a los que se hace referencia o se vincula a este manual. El usuario asume todo el riesgo en cuanto a los resultados y el rendimiento obtenidos del uso de la información.

ZKTeco en ningún caso será responsable ante el usuario o un tercero por daños incidentales, consecuentes, indirectos, especiales o ejemplares, incluidos, entre otros, pérdida de negocios, pérdida de ganancias, interrupción de negocios, pérdida de información comercial o cualquier pérdida material derivada de, en relación con, o relacionada con el uso de la información contenida o referenciada en este manual, incluso si ZKTeco tiene, la posibilidad de tales daños.

Este manual y la información que contiene pueden incluir imprecisiones técnicas, de otro tipo o errores tipográficos. ZKTeco cambia periódicamente la información aquí contenida que se incorporará a nuevas adiciones / modificaciones al manual. ZKTeco se reserva el derecho de agregar, eliminar, enmendar o modificar la información contenida en el manual de vez en cuando en forma de circulares, cartas, notas, etc. para una mejor operación y seguridad de la máquina / unidad / equipo. Dichas adiciones o enmiendas están destinadas a mejorar las operaciones de la máquina / unidad / equipo y dichas enmiendas no otorgarán ningún derecho a reclamar compensación o daños bajo ninguna circunstancia.

ZKTeco no será responsable de ninguna manera (i) en caso de mal funcionamiento de la máquina / unidad / equipo debido a cualquier incumplimiento de las instrucciones contenidas en este manual (ii) en caso de operación de la máquina / unidad / equipo más allá de los límites de velocidad (iii) en caso de operación de la máquina y el equipo en condiciones diferentes a las prescritas en el manual.

El producto se actualizará periódicamente sin previo aviso. Los últimos procedimientos de operación y documentos relevantes están disponibles en http://www.zkteco.com. Si hay algún problema relacionado con el producto, contáctenos.

#### Sede Central de ZKTeco

Dirección: ZKTeco Industrial Park, No. 26, 188 Industrial Road, Tangxia Town, Dongguan, China.

Teléfono: +86 769 - 82109991

**Fax:** +86 755 - 89602394

Para consultas relacionadas con el negocio, escríbanos a: sales@zkteco.com. Para saber más sobre nuestras sucursales en el mundo, visite www.zkteco.com.

#### Acerca de la Compañia

ZKTeco es uno de los mayores fabricantes de lectores de RFID y biométricos (huellas dactilares, faciales, venas digitales) más grandes del mundo. Las ofertas de productos incluyen Lectores y Paneles de Control de Acceso, Cámaras de Reconocimiento Facial de rango cercano y alejado, controladores de Ascensores, Torniquetes, Cámaras de Reconocimiento de Placas Vehiculares (LPR) y productos de Consumo, que incluyen cerraduras de puerta con lector de huellas digitales y cerraduras de puertas. Nuestras soluciones de seguridad son multilingües y están localizadas en más de 18 idiomas diferentes. En las modernas instalaciones de fabricación con certificación ISO9001 de 700,000 pies cuadrados de ZKTeco, controlamos la fabricación, el diseño de productos, el ensamblaje de componentes y la logística, todo bajo un mismo techo.

Los fundadores de ZKTeco se han determinado la investigación y el desarrollo independientes de los procedimientos y la producción del SDK de verificación biométrica, que inicialmente se aplicó ampliamente en los campos de seguridad de PC y autenticación de identidad. Con la mejora continua del desarrollo y muchas aplicaciones de mercado, el equipo ha construido gradualmente un ecosistema de autenticación de identidad y un ecosistema de seguridad inteligente, que se basan en técnicas de verificación biométrica. Con años de experiencia en la industrialización de las verificaciones biométricas, ZKTeco se estableció oficialmente en 2007 y ahora ha sido una de las empresas líderes a nivel mundial en la industria de verificación biométrica que posee varias patentes y es seleccionada como la Empresa Nacional de Alta Tecnología por 6 años consecutivos. Sus productos están protegidos por derechos de propiedad intelectual.

#### Acerca del Manual

Este manual presenta las operaciones del producto Notus.

Todas las imágenes mostradas son sólo para fines ilustrativos. Las cifras en este manual pueden no ser exactamente consistentes con los productos reales.

#### **Convenciones del Documento**

La convención utilizada en este manual se enumeran a continuación:

#### Convención Gráfica

| Del Software |                                                                                                    |
|--------------|----------------------------------------------------------------------------------------------------|
| Convención   | Descripción                                                                                               |
| Negrita      | Se utiliza para identificar nombres de interfaz de software, ejemplo OK,<br>Confirmar, Cancelar           |
| >            | Niveles múltiples de los Menús están separados por estos corchetes.<br>Ejemplo, Archivo > Crear > Carpeta |

| Del Dispositivo |                                                                                                    |  |
|-----------------|----------------------------------------------------------------------------------------------------|--|
| Convención      | Descripción                                                                                                    |  |
| < >             | Nombre de botones o teclas en el dispositivo. Ejemplo, presione <ok></ok>                                                                   |  |
| []              | Nombres de ventana, elementos de menú, tabla de datos y nombres de campo<br>están entre corchetes. Ejemplo, abra la ventana [Nuevo Usuario] |  |
| /               | Menús de varios niveles están separados por barras diagonales.<br>Ejemplo, [Archivo / Crear / Carpeta]                                      |  |

| Símbolos   |                                                                     |  |
|------------|---------------------------------------------------------------------|--|
| Convención | Descripción                                                         |  |
|            | Esto implica sobre el aviso o prestar atención, en el manual        |  |
| Ÿ          | Información general que ayuda a realizar las operaciones más rápido |  |
| *          | Información que es importante                                       |  |
|            | Para evitar errores                                                 |  |
| $\land$    | Declaración o evento de advertencia                                 |  |

## **CONTENIDO**

| 1. Resumen                                          | 6  |
|-----------------------------------------------------|----|
| 1.1 Apariencia                                      |    |
| 1.2 Especificaciones del sistema                    | б  |
| 1.3 Diagrama de puertos del producto                | 7  |
| 1.4 Configuración de instalación                    | 7  |
| 1.4.1 Lugar de instalación                          | 7  |
| 1.4.2 Pasos de instalación                          | 7  |
| 1.5 Procedimiento de conexión                       | 8  |
| 1.5.1 Conexión de botones y dispositivos auxiliares | 8  |
| 1.5.2 Conexión de relé de puerta                    | 8  |
| 1.5.3 Conexión del lector Wiegand                   | 9  |
| 1.5.4 Conexión a Ethernet                           | 9  |
| 1.5.5 Conexión RS485                                |    |
| 1.5.6 Conexión de alimentación                      |    |
| 1.5.7 Ajustes del interruptor Dipswitch             |    |
| 1.6 Restaurar a valores de fábrica                  |    |
| 2. Instrucciones de uso                             | 12 |
| 2.1 Posición de registro de los dedos               |    |
| 2.2 Tipos de Verificación                           |    |
| 2.2.1 Verificación por huella digital               |    |
| 2.2.2 Verificación por tarjeta de proximidad        |    |
| 3. Intercomunicador de video                        | 13 |
| 3.1 Conexión con zkview                             |    |
| 3.1.1 Conexión con el video portero                 |    |
| 3.2 Conexión con zsmart (opcional)                  |    |
| 3.2.1 Añadiendo dispositivo a ZSmart                |    |
| 3.2.2 Conexión con el video portero                 |    |
| 3.2.3 Configuración del video portero               |    |
| 3.2.4 Configuración de la aplicación                |    |
| 4. Configuración con ZKBioAccess                    | 20 |
| 5. Webservice                                       | 22 |
| 5.1 Inicio de sesión                                |    |
| 5.2 Dispositivo                                     |    |
| 5.2.1 Estado del dispositivo                        |    |
| 5.2.2 Cambio de contraseña                          |    |
| 5.2.3 Código qr de intercomunicador de vídeo        |    |
| 5.3 Ajustes                                         |    |
| 5.3.1 Configuración de comunicaciones               |    |
| 5.3.2 Ajustes de red inalámbrica                    |    |
| 5.3.3 Ajustes de nube                               |    |
| 5.3.4 Ajustes del sistema                           |    |
| 5.3.5 Fecha y hora                                  |    |
| 5.3.6 Bitácora de operación                         |    |
| 5.4 Administración de dispositivos                  |    |
| 5.4.1 Actualizar y restablecer                      |    |
| 5.4.2 Cargar certificado                            |    |
| Declaración sobre el derecho a la privacidad        |    |
| Funcionamiento ecológico                            |    |

## 1. Resumen

Notus es un dispositivo de control de acceso de huellas digitales con una cámara HD (2 MP / 1080p) para admitir la función de videoportero. La aplicación ZKView admite audio bidireccional y comunicación de video unidireccional. Notus también soporta el desbloqueo remoto por contraseña, capturando imágenes y grabaciones de video.

#### 1.1 Apariencia

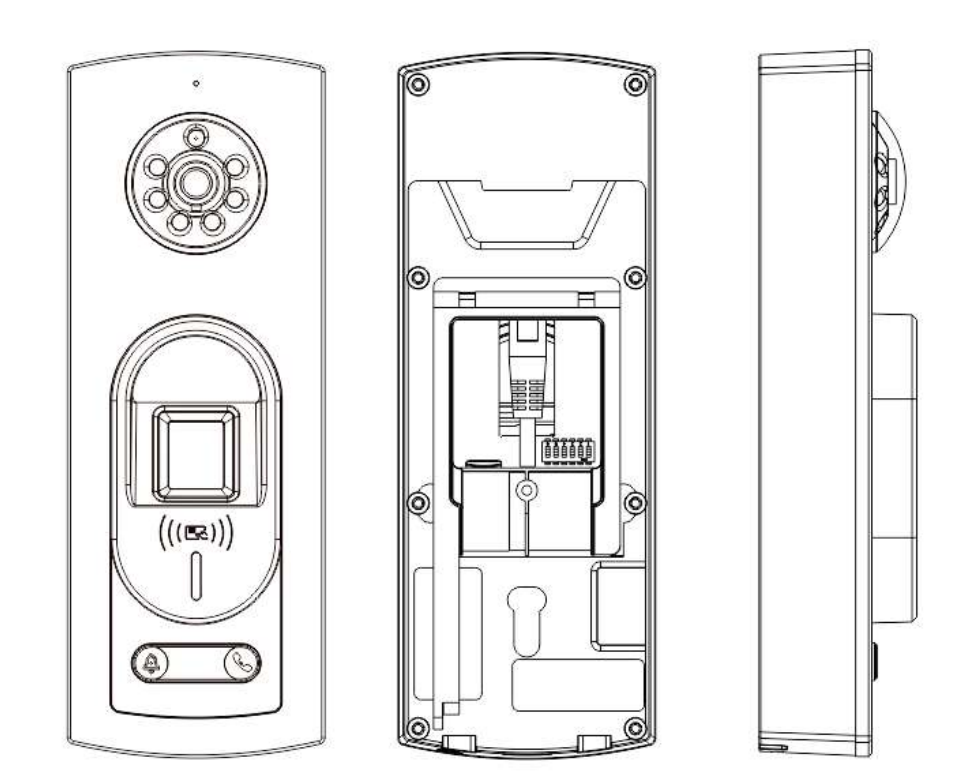

#### Vista frontal y posterior

#### 1.2 Especificaciones del Sistema

| Categoría                  | Característica           | Descripción               |
|----------------------------|--------------------------|---------------------------|
| Métodos de<br>Verificación | Biometría                | Huella                    |
|                            | Tarjeta                  | ID, IC/HID (opcional)     |
|                            | Temperatura de Operación | 0°C a 45°C (32°F a 113°F) |
| Ambiente                   | Humedad                  | 20% a 80% RH              |
| Conexión                   | Wi-Fi                    | Soportada                 |
|                            | Eventos                  | 200,000                   |
| Capacidad                  | Usuarios (1: N)          | 5,000                     |
|                            | Tarjetas                 | 5,000                     |
| Alimentación               | -                        | 12V, 3A                   |

#### 1.3 Diagrama de Puertos del Producto

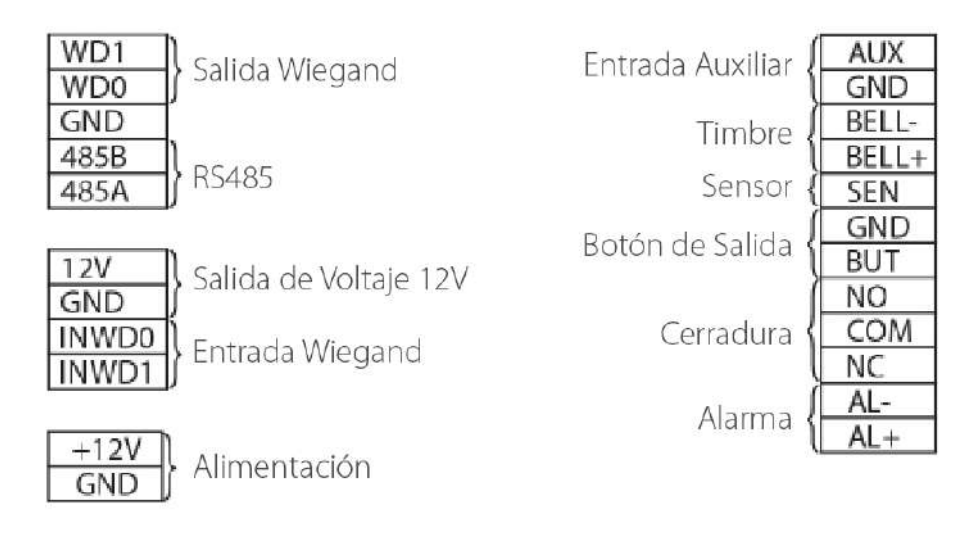

#### 1.4 Configuración de Instalación

#### 1.4.1 Lugar de Instalación

Este producto es adecuado para un entorno semi-exterior. Instálelo en un entorno sin exposición directa a la luz solar. Además, evite la instación cerca de puertas y ventanas de vidrio.

#### 1.4.2 Pasos de Instalación

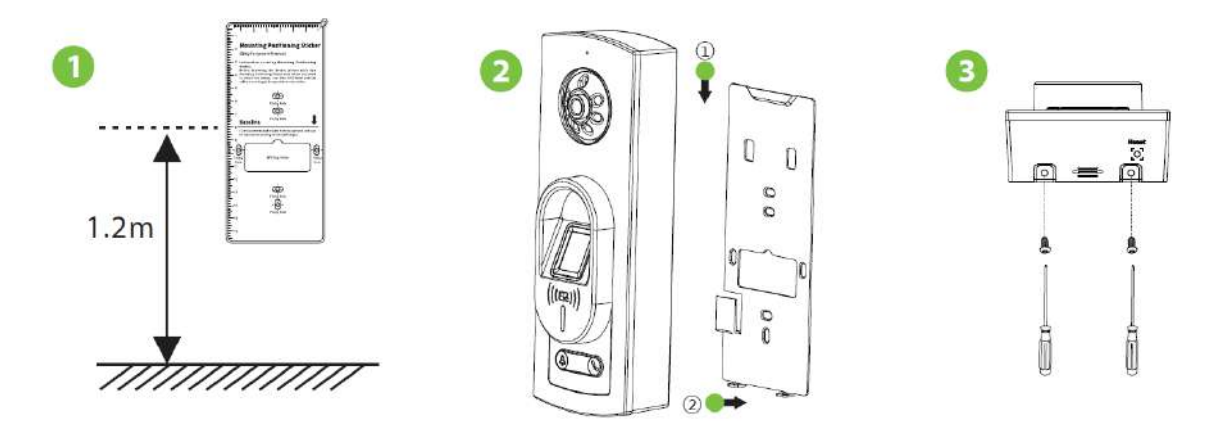

Paso 1: Pegue la plantilla de montaje en la pared y realice los orificios. Fije la placa posterior en la pared con los tornillos de montaje en la pared.

Paso 2: Conecte el dispositivo a la placa posterior.

Paso 3: Fije el dispositivo a la placa posterior con dos tornillos de seguridad.

#### 1.5 Procedimiento de Conexión

#### 1.5.1 Conexión de Dispositivos Auxiliares y Botones

- Conecte el Botón de Salida a las terminales GND y BUT.
- Conecte el Sensor de Puerta a las terminales SEN y GND.
- Conecte la Alarma a las terminales AL + y AL-.
- Conecte el Dispositivo Auxiliar a las terminales GND y AUX.

Revise el diagrama a continuación

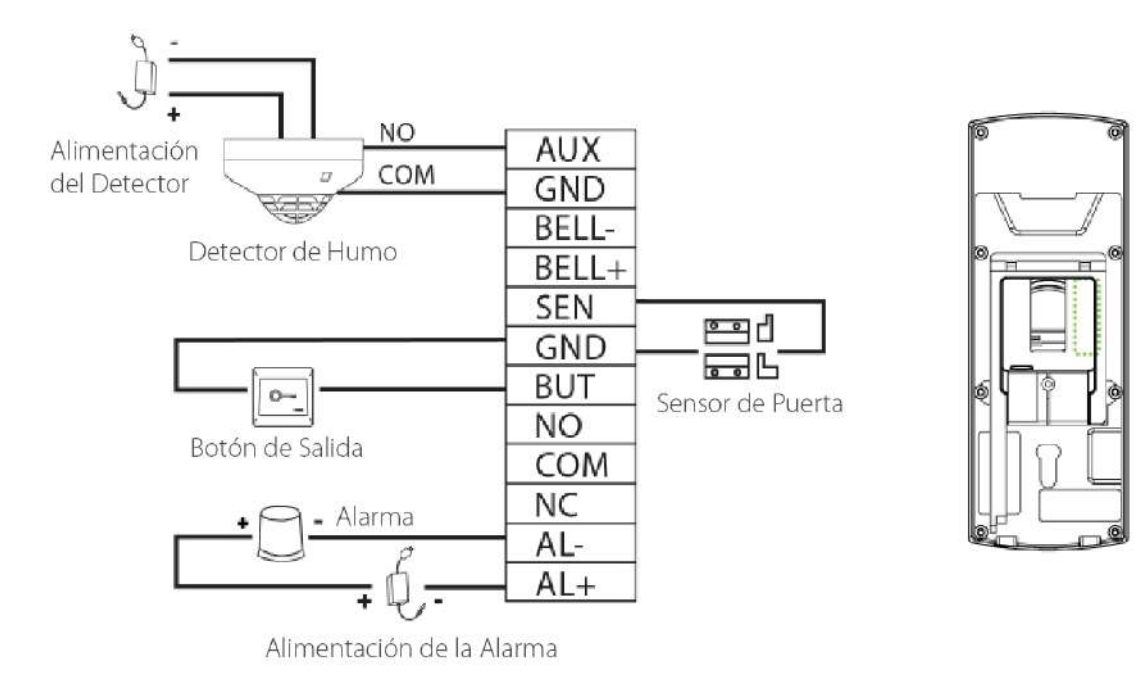

#### 1.5.2 Conexión del Relé de Puerta

El dispositivo soporta condiciones normalmente abiertas y normalmente cerradas. La cerradura normalmente abierta (normalmente abierta al encender) debe estar conectada a las terminales 'NO1' y 'COM', y la cerradura normalmente cerrada (normalmente cerrada al encender) debe estar conectada a las terminales 'NC1' y 'COM'.

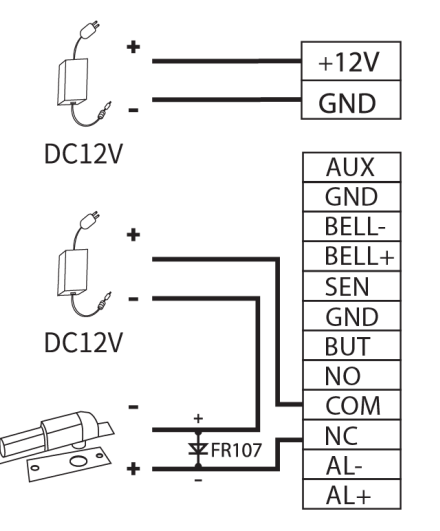

Normalmente Cerrada = Normalmente Cerrada

1) Dispositivo sin alimentar la cerradura cerradura

2) Dispositivo con alimentación a la cerradura

![](_page_7_Figure_13.jpeg)

Cerradura Normalmente Cerrada = Normalmente Cerrada

#### 1.5.3 Conexión del Lector Wiegand

Conecte las terminales IWD0, IWD1, GND y + 12V al lector Weigand

![](_page_8_Figure_2.jpeg)

### Lector Wiegand

#### 1.5.4 Conexión Ethernet

![](_page_8_Picture_5.jpeg)

**Nota:** En una red local (LAN), la dirección IP del servidor (PC) y del dispositivo deben estar en el mismo segmento de red cuando se conecta al software ZKBioAccess.

#### 1.5.5 Conexión RS485

![](_page_8_Figure_8.jpeg)

| WD0  | GND  |        |
|------|------|--------|
| GND  | 485- |        |
| 4858 | 485+ | Lector |
| 485A | 1051 | RS485  |

![](_page_9_Figure_1.jpeg)

## 12V 3A DC

#### 1.5.7 Ajustes del Interruptor Dipswitch

El panel de control adopta un interruptor DIP selectivo. Los números del 1 al 4 del interruptor DIP se establecen como el número de dispositivo para la comunicación RS485. El código es binario y la numeración comienza de izquierda a derecha. Cuando el interruptor está en la posición hacia arriba (ON), indica 1 (ON); cuando el interruptor se coloca hacia abajo (OFF), significa 0 (OFF). Por ejemplo, para establecer un número de dispositivo como 15 = 1 + 2 + 4 + 8, que corresponde al código binario 1111, mueva los números 1, 2, 3 y 4 a la posición ON.

| Dirección 485 | Configuración | Dirección 485 | Configuración |
|---------------|---------------|---------------|---------------|
| 0             |               | 8             | ON<br>1 2 3 4 |
| 1             | ON<br>1 2 3 4 | 9             |               |
| 2             |               | 10            | ON<br>1 2 3 4 |
| 3             | ON<br>1 2 3 4 | 11            | ON<br>1 2 3 4 |
| 4             |               | 12            | ON<br>1 2 3 4 |

![](_page_10_Figure_0.jpeg)

El dispositivo todo en uno, puede conectarse a un lector RS485 externo o esclavo. Cuando se usa como lector RS485, debe usarse con un interruptor DIP de 6 bits. El primero al cuarto puerto se usa para configurar la dirección RS485, el puerto 5 se usa para cambiar de modo, el puerto 6 es para configurar el estado de la resistencia terminal.

| Tipo de Configuración           | Puerto | Switch | Configuración |
|---------------------------------|--------|--------|---------------|
| Todo en Uno y<br>Lector Wiegand | 5      | 5      | ON            |
| Lector RS485                    | 5      | 5      | OFF           |
| Resistencia Terminal            | 6      | KE     | ON            |

#### 1.6 Restaurar a Valores de Fábrica

Hay un botón de reinicio en la parte inferior del dispositivo. Manténgalo pulsado durante 5 segundos, el dispositivo se restablecerá a valores de fábrica (Nota: los datos de usuario no se eliminarán).

![](_page_10_Figure_5.jpeg)

## 2. Instrucciones de Uso

#### 2.1 Posición del Registro de los dedos

Dedos recomendados: se recomienda utilizar el dedo índice, medio o anular. Evite usar el pulgar o el meñique, ya que son difíciles de presionar con precisión sobre el lector de huellas dactilares. Presione su dedo firmemente sobre el lector de huellas. Asegúrese de que el centro de su dedo esté alineado con el lector de huellas.

![](_page_11_Picture_3.jpeg)

**Nota:** Presione correctamente el dedo sobre el lector de huellas digitales para el registro y la identificación. ZKTeco no asumirá ninguna responsabilidad por problemas de reconocimiento que puedan resultar del uso incorrecto del producto. Nos reservamos el derecho de interpretación final y modificación con respecto a este punto.

#### 2.2 Tipos de Verificación

![](_page_11_Picture_6.jpeg)

![](_page_11_Picture_7.jpeg)

#### 2.2.1 Verificación por Huella Digital

El dispositivo soporta la verificación de huellas 1: N. Compara la huella que se presiona en el lector con todas las plantillas de huellas almacenadas en el dispositivo. La luz indicadora del dispositivo se volverá verde después de una verificación exitosa y roja si no se verifica correctamente.

El dispositivo abre el modo de autenticación de huellas cuando un usuario presiona su dedo sobre el escáner de huellas. Presione correctamente el dedo sobre el escáner de huellas. Para obtener más información, por favor haga clic aquí.

#### 2.2.2 Verificación por Tarjeta de Proximidad

El dispositivo soporta la verificación por tarjeta 1: N. El dispositivo compara el número de tarjeta que se desliza en el área de detección de tarjetas con todos los datos del número de tarjeta registrados en el dispositivo. La luz indicadora del dispositivo se volverá verde después de una verificación exitosa y roja si no se verifica correctamente.

## 3. Intercomunicador de Video

Los usuarios pueden utilizar la aplicación ZKView o la aplicación ZSmart (opcional) para la función de videoportero.

#### 3.1 Conexión con ZKView

Después de descargar e instalar la aplicación ZKView en su teléfono, cree una cuenta de usuario inicialmente con su ID de correo electrónico. Después de crear la cuenta de usuario, inicie sesión en la aplicación y haga clic para agregar manualmente el dispositivo. El proceso es el siguiente:

![](_page_12_Picture_9.jpeg)

Agregue el dispositivo ingresando manualmente el número TID, o puede escanear el código QR del intercomunicador por video en el menú [Dispositivo] > [Código QR del intercomunicador por video] en la aplicación web. Una vez que la adición se realiza correctamente, el dispositivo se muestra en la página de Dispositivo.

| Please input the Tid number of the device |  |
|-------------------------------------------|--|
|                                           |  |
| Confirm                                   |  |
|                                           |  |
|                                           |  |
|                                           |  |
|                                           |  |
|                                           |  |
|                                           |  |
|                                           |  |
|                                           |  |

![](_page_13_Picture_2.jpeg)

![](_page_13_Picture_3.jpeg)

Nota: El número TID se encuentra en la contraportada del dispositivo.

#### 3.1.1 Conexión con el Video Portero

El visitante hace clic en la tecla Llamar en el dispositivo para hacer una llamada y el teléfono sonará. El usuario puede optar por aceptar o rechazar la llamada. Si el usuario acepta la llamada, abrirá la interfaz de videollamadas.

![](_page_14_Picture_2.jpeg)

![](_page_14_Picture_3.jpeg)

Una vez aceptada la llamada, el usuario puede realizar las siguientes funciones:

Clic en el icono 🙆 para tomar una captura de pantalla durante la llamada.

Hacer clic en el icono 🕞 para grabar la videollamada.

Y al hacer clic en el icono 🔂 desbloquea la puerta. Los datos registrados se guardarán en el almacenamiento local.

**Nota:** Para otras operaciones específicas, consulte el Manual de usuario de la aplicación ZKView.

![](_page_14_Picture_9.jpeg)

![](_page_14_Picture_10.jpeg)

#### 3.2 Conexión con ZSmart (Opcional)

#### 3.2.1 Añadiendo dispositivo a ZSmart

Después de descargar e instalar la aplicación ZSmart en el teléfono, ábrala y agregue el dispositivo escaneando el código QR de la placa posterior del dispositivo o escanee el código QR del intercomunicador por video en [Dispositivo] > [Configuración del intercomunicador por video] en la aplicación web del dispositivo. El proceso es el siguiente:

El proceso es el siguiente:

- 1) Haga clic en Agregar dispositivo en la interfaz de inicio.
- 2) Haga clic en el icono en la esquina superior derecha para escanear y agregar dispositivos.

![](_page_15_Picture_6.jpeg)

| ZKTECO                    |                         |
|---------------------------|-------------------------|
| Device                    | Video Intercom setting  |
| Device Status             | Enable Video Door Phone |
| Change Password           | QRCode For Connection   |
| Video Intercom setting    |                         |
| Settings                  |                         |
| Comm Settings             |                         |
| Wireless Network Settings |                         |
| Cloud Settings            | Reset Connection Reset  |
| System Settings           | Reset Server Reset      |
| Date and Time             |                         |
| Operation Log             |                         |

Una vez que la adición se realiza correctamente, el dispositivo se muestra en la página de inicio.

![](_page_16_Picture_2.jpeg)

#### 3.2.2 Conexión con el Video Portero

Los visitantes hacen clic en la tecla Llamar en la interfaz principal del dispositivo para llamar y el teléfono sonará. El usuario puede seleccionar aceptar o rechazar la llamada. Después de que el usuario acepte, ingresará a la interfaz de conversación visual.

![](_page_17_Picture_2.jpeg)

![](_page_17_Picture_3.jpeg)

![](_page_17_Picture_4.jpeg)

#### 3.2.3 Configuración del Video Portero

![](_page_17_Picture_6.jpeg)

| Parámetro     | Descripción                                                                                                    |
|---------------|----------------------------------------------------------------------------------------------------|
| Captura       | Haga clic para capturar.                                                                                           |
| Hablar        | El icono se vuelve azul al hacer clic en él y puede hablar con el dispositivo en este momento.                     |
| Grabar        | Haga clic para grabar video.                                                                                       |
| Album de Foto | Vea y elimine capturas de pantalla y videos grabados.                                                              |
| Desbloquear   | Haga clic para abrir la puerta de forma remota. El registro de desbloqueo se guarda en<br>Yo > Centro de mensajes. |

#### 3.2.4 Configuración de la Aplicación

Haga clic en 🗾 en la interfaz de conversación visual para ingresar a la configuración de la aplicación.

![](_page_18_Picture_2.jpeg)

| Parámetro                   | Descripción                                                                                                    |
|-----------------------------|----------------------------------------------------------------------------------------------------|
| Nombre del dispositivo      | Después de agregar el dispositivo correctamente, el usuario puede modificar el nombre del dispositivo. El nombre predeterminado es Cámara de Seguridad.                                                                                                |
| Compartir dispositivo       | Agregue el número de teléfono móvil registrado del usuario para compartir el dispositivo con otros.                                                                                                    |
| Información del dispositivo | Muestra el propietario, la dirección IP, la identificación del dispositivo y la zona horaria del dispositivo.                                                                                                    |
| Funciones Básicas           | En el modo de conversación unidireccional, solo uno de los lados de la aplicación o del dispositivo puede hablar, y en el modo de<br>conversación bidireccional, ambos lados pueden hablar entre sí. El valor predeterminado es Charla unidireccional. |
| Ayuda y Comentarios         | Complete y envíe los comentarios.                                                                                                    |
| Información de firmware     | Muestra la versión de firmware del dispositivo y la fecha de la última actualización.                                                                                                    |

## 4. Configuración con ZKBioAccess

#### Agregar dispositivo al software

1. Haga clic en Control de acceso > Dispositivo > Buscar dispositivo para abrir la interfaz de búsqueda.

2. Haga clic en Buscar, y aparecerá [Buscando .....] mientras busca los controladores de acceso conectados.

3. Después de la búsqueda, se mostrará la lista y el número total de controladores de acceso.

| Search          | No device found?   | Download Search     | Tools to Local Disk  |                        |             |                           |                       |
|-----------------|--------------------|---------------------|----------------------|------------------------|-------------|---------------------------|-----------------------|
| otal Progress   |                    | 100%                |                      | Bearched devices co    | unt:1       |                           |                       |
| IP Address      |                    | Device Type         |                      | Senal Number           |             | 8                         |                       |
| IP Address      | MAC Address        | Subnet Mask         | Gateway Address      | Serial Number          | Device Type | Set Server                | Operations            |
| 192.168.161.166 | 00.17.61.12.87.36  | 255.255.255.0       | 192, 168, 161, 1     | 5782202100005          | Notus       | http://192.168.163.62.808 | Add Modify IP Address |
|                 |                    |                     |                      |                        |             |                           |                       |
|                 |                    |                     |                      |                        |             |                           |                       |
| The current     | ayatam communicati | on part is 9089, pr | ease make sure the t | evice is set correctly |             |                           |                       |

4. Haga clic en Agregar para agregar el dispositivo.

5. Una vez que la adición se haya realizado correctamente, el dispositivo se mostrará en la lista de dispositivos.

#### Agregar personal al software y el registro de huellas en línea

1. En la lista de dispositivos, seleccione el dispositivo y haga clic en Configurar > Establecer como dispositivo de registro.

| 2     | 8 0 6                  |                 | T (\$        |             |                 |                                   |            |         |              |           |                         |             |
|-------|------------------------|-----------------|--------------|-------------|-----------------|-----------------------------------|------------|---------|--------------|-----------|-------------------------|-------------|
| Devi  | ice Name               | Seria           | al Number    |             | IP Add          | ress                              | More       | 9       | ×            |           |                         |             |
| he ci | urrent query condition | s None          |              |             |                 |                                   |            |         |              |           |                         |             |
| R     | efresh 🔮 New 🍿         | Delete 🗹 Export | Q Search     | L Control * | <li>Set up</li> | - 📿 View / Get 👻 👳 Co             | ommunicati | on -    |              |           |                         |             |
|       | Device Mana            | Operation       | Arres Marrie | 0           | B Set Dev       | ce Time Zone                      |            |         | 0.000        | Charles . | Financiae Maniae        | 0           |
|       | Device Name            | Senai Number    | Area Name    | Type        | Set as P        | legistration Device               |            | Status  | Model        | Device    | Firmware Version        | operations  |
|       |                        |                 |              |             | Set Day         | light Saving Time                 |            |         |              |           |                         |             |
|       | 192.168.1.23           | CKJD201580009   | Area Name    | HTTP        | 12 Modify t     | he Fingerprint Identification Thr | eshold     | Offline | ProFace X[CH | 0         | ZAM170-NF-Ver1.5.7      | Edit Delete |
|       | 101.0.190              | CKJF201660005   | Area Name    | HTTP        | 🚔 Set Dev       | ice In/Out Status                 |            | Offine  | SpeedFace-V  | •         | ZAM170-NF-Ver1.5.7      | Edit Delete |
|       | 192,168,5,240          | 6234202700004   | Area Name    | HTTP        | Set Exte        | nded Parameters                   |            | Offline | MINIAC       | •         | ZAM170-NF-1.5.18-7179-V | Edit Delete |
|       | 192.168.2.245          | CKL6202460061   | A            | HTTP        | Wired           | 192.168.2.245                     |            | Offline | SmartAC1[TD  | •         | ZAM170-NF-Ver1.3.5      | Edit Delete |
|       | 192,168,1.63           | CGJ5191060011   | Area Name    | HTTP        | WIFI            | 192.168.1.63                      |            | Offline | FaceDepot-7E | •         | 1.2.2.40                | Edit Delete |
|       | 10 104.8 158           | CKJW205360002   | Area Name    | HTTP        | Wired           | 10.104.8.158                      |            | Offine  | SpeedFace-V  | •         | ZAM170-NF-Ver1.5.7      | Edit Delete |
|       | 192,168,163,202        | 6154203000001   | A            | HTTP        | Wired           | 192, 168, 163, 202                |            | Online  | NOTUS        | 0         | Ver 9.0.2.5-20210325    | Edit Delete |

2. Haga clic en Personal > Uusuario > Nuevo.

|                                                                                                    |                 |                                                    |                                                    | New                                                                                    |              |             |           |        | ×       |
|----------------------------------------------------------------------------------------------------|-----------------|----------------------------------------------------|----------------------------------------------------|----------------------------------------------------------------------------------------|--------------|-------------|-----------|--------|---------|
| Personnel ID*<br>First Name<br>Gender<br>Certificate Type<br>Birthday<br>Device Verification Passwo<br>Biometrics Type            | <br><br>        |                                                    | R                                                  | Department"<br>Last Name<br>Mobile Phone<br>Certificate Number<br>Email<br>Card Number | Ban Giam Đốc |             |           | Browse | Capture |
| <ul> <li>Access Control</li> <li>Levels Settings</li> <li>General</li> <li>Test</li> <li>深圳</li> <li>office</li> <li>a</li> </ul> | Time Attendance | Person<br><u>Select All</u><br><u>Unselect All</u> | nnel Detail<br>Super<br>Device<br>Disabi<br>Set Va | user<br>c Operation Role<br>led<br>alid Time                                           |              | No<br>Ordin | nary User |        | 2       |
|                                                                                                    |                 | Save a                                             | nd New                                             | ОК                                                                                     | Cancel       |             |           |        |         |

3. Ingrese los datos del usuario. Haga clic para ingresar a la interfaz de registro de huellas en línea.

|                    | Registe             | H.                                     |    |
|--------------------|---------------------|----------------------------------------|----|
| Fingerprint        | Finger Vein         | Palm registration                      | i. |
| Fingerprint Scanne | r                   | ORemote Registration                   |    |
| $\mathcal{C}$      |                     | Please select a finger.                |    |
|                    |                     | Duress Fingerprint                     |    |
|                    |                     | OK<br>Cancel                           |    |
| Device Driver ne   | eds to upgrade to t | he new version: <u>Driver Download</u> |    |

4. Haga clic en Descargar Driver para instalarse primero.

5. Seleccione Terminal Autónoma, luego seleccione la dirección IP del dispositivo y haga clic en Confirmar.

|                      | Regist             | er                  |   |
|----------------------|--------------------|---------------------|---|
| Fingerprint          | Finger Vein        | Palm registration   |   |
| OFingerprint Scanner |                    | Remote Registration |   |
|                      | 192.16             | 8.163.202 💽 Confirm |   |
| C                    |                    |                     |   |
|                      |                    | Duress Fingerprin   | t |
|                      | 000                | ок                  |   |
| $\bigcup > \langle$  | 20                 | Cancel              |   |
| D                    | evice Driver is pr | operly installed.   |   |

6. Seleccione el dedo que desea registrar y presione el dedo en el sensor de huellas del dispositivo tres veces. Si la huella dactilar se registra correctamente, el dispositivo indicará "Registro existoso".

7. Si desea registrar una huella de coacción, puede hacer clic en Huella de Coacción antes de registrar la huella.

• Huella de Coacción: en cualquier caso, se genera una alarma de coacción cuando una huella coincide con una huella de coacción.

8. Haga clic en Aceptar para guardar el usuario.

Nota: Para otras operaciones específicas, consulte el Manual del usuario de ZKBioAccess.

### 5. Webservice

El usuario puede abrir la aplicación web para configurar los parámetros relevantes del dispositivo.

#### 5.1 Inicio de Sesión

Primero conecte el dispositivo a Internet. Abra un navegador e ingrese: https:// dirección IP (el dispositivo) para ingresar a la interfaz de inicio de sesión. (por ejemplo, la dirección IP predeterminada del dispositivo es 192.168.1.201, el enlace del servidor web es https://192.168.1.201.)

**Nota:** La dirección IP de su PC y el dispositivo deben estar en el mismo segmento de red; de lo contrario, no podrá abrir el enlace. Si modifica la dirección IP del dispositivo en Configuración - Red, el enlace del servidor web se cambiará en consecuencia.

| ← → C ▲ Not secure 192.168.1.201/login.html |                  | ☆ <b>⊖</b> :            |
|---------------------------------------------|------------------|-------------------------|
|                                             |                  |                         |
| Sec. State                                  |                  |                         |
|                                             |                  |                         |
|                                             | 7KT-             |                         |
|                                             |                  |                         |
| 150                                         | 8 Usemame        |                         |
|                                             | Password (2)     |                         |
|                                             | Login            | 7                       |
|                                             |                  | <u> </u>                |
|                                             |                  |                         |
|                                             |                  |                         |
|                                             |                  |                         |
|                                             |                  |                         |
|                                             |                  | and a second the second |
|                                             | and B. C. Hallow |                         |

Ingrese el nombre de usuario y la contraseña.

Nombre de usuario: admin (predeterminado) Contraseña: admin@123 (predeterminado)

Después de iniciar sesión correctamente, ingresará a la página [Cambiar contraseña]. Ingrese su Contraseña anterior, Nueva contraseña y Confirmar contraseña. Luego haga clic en Aceptar, como se muestra a continuación:

| ZKTECO          |                   |                                                                                                    | Ċ |
|-----------------|-------------------|----------------------------------------------------------------------------------------------------|---|
| Device          | Please change the | password first; otherwise, you cannot use the web server functions.                                                                                      |   |
| Change Password | Previous PWD      |                                                                                                    |   |
|                 | New PWD           | Please input a new password. It must be 8-digit Aral it must consist of symbols and twy of the three and types, numbers, uppercase or lowercase letters. |   |
|                 | Confirm PWD       |                                                                                                    |   |
|                 |                   | OK .                                                                                                    |   |
|                 |                   |                                                                                                    |   |
|                 |                   |                                                                                                    |   |
|                 |                   |                                                                                                    |   |
|                 |                   |                                                                                                    |   |
|                 |                   |                                                                                                    |   |
|                 |                   |                                                                                                    |   |

#### Nota:

1. La contraseña debe cambiarse al iniciar sesión por primera vez.

2. La nueva contraseña debe ser de 8 dígitos y debe constar de símbolos y dos de los tres tipos de caracteres: números, letras mayúsculas o minúsculas.

3. Una vez que la modificación se haya realizado correctamente, volverá a la interfaz de inicio de sesión.

#### 5.2 Dispositivo

#### 5.2.1 Estado del Dispositivo

Haga clic en [Estado del dispositivo] para ver el nombre del dispositivo, el número de serie, la dirección MAC, etc. del dispositivo actual.

| ZKTEDO                   |                                     |                                                                                                    | ი |
|--------------------------|-------------------------------------|----------------------------------------------------------------------------------------------------|---|
| Device                   | Device Status                       |                                                                                                    |   |
| These States             | Or ante Narra                       | ACTUS                                                                                                    |   |
| Charge Fallword          | SenarNuntaei                        | with/200000009                                                                                                    |   |
|                          | MAC ADDRESS                         | 05-17.04 T1:13.00                                                                                                    |   |
| ettings                  | WCL/WINAN                           | 201                                                                                                    |   |
| Comm Settings            | Forware Version                     | Ner all 54 Mitricek                                                                                                    |   |
| Winters Network Settings | Page Menanti                        | Average sectors                                                                                                    |   |
|                          | 2-di Version                        | New Strategy and the second second seco |   |
| lasten Settings          | Parameter and                       |                                                                                                    |   |
| Date and Time            | Sector Service                      | YWE AN A 2-YOURDERSE                                                                                                    |   |
| Operation Log            | USE TRU                             | 190000                                                                                                    |   |
| Nevice Management        | Log internation                     | 351000E                                                                                                    |   |
| Updato And Read          | Crayinghe de 2009-2009 A4 Trighe Av | ined                                                                                                    |   |
| Lowit Ortificane         |                                     |                                                                                                    |   |
|                          |                                     |                                                                                                    |   |
|                          |                                     |                                                                                                    |   |
|                          |                                     |                                                                                                    |   |
|                          |                                     |                                                                                                    |   |
|                          |                                     |                                                                                                    |   |

#### 5.2.2 Cambio de Contraseña

Haga clic en [Cambiar contraseña] para modificar la contraseña de usuario.

Ingrese su Contraseña anterior, Nueva contraseña y Confirme la contraseña, luego haga clic en Aceptar.

| ZKTECO                                        |                 |                                                                                                    | Ċ |
|-----------------------------------------------|-----------------|----------------------------------------------------------------------------------------------------|---|
| Device                                        | Change password |                                                                                                    |   |
| Device Status                                 | Previous PWD    |                                                                                                    |   |
| Video Intercor QE Cade                        | New PWD         | The second second s |   |
| Settings                                      | Contirm PWD     | waana                                                                                                    |   |
| Connis Settings<br>Witnings Rativork Settings |                 |                                                                                                    |   |
| ChuicSettings                                 |                 |                                                                                                    |   |
| System Sattings                               |                 |                                                                                                    |   |
| Outer and Time                                |                 |                                                                                                    |   |
| Operation Log                                 |                 |                                                                                                    |   |
| Upgan And Root                                |                 |                                                                                                    |   |
|                                               |                 |                                                                                                    |   |
|                                               |                 |                                                                                                    |   |
|                                               |                 |                                                                                                    |   |
|                                               |                 |                                                                                                    |   |
|                                               |                 |                                                                                                    |   |

#### 5.2.3 Código QR de Intercomunicador de Video

Haga clic en [Código QR del intercomunicador por video] y escanee el código QR a través de su teléfono, luego descargue e instale la aplicación ZKView. Si la ha instalado, puede escanear el código QR para vincular el dispositivo. El proceso se ha explicado en "3.1 Conectarse a la aplicación ZKView".

![](_page_24_Picture_2.jpeg)

**(Opcional)** Haga clic en [Código QR del intercomunicador por video] y escanee el código QR a través de su teléfono, y luego descargue e instale la aplicación ZSmart. Si ha instalado la APLICACIÓN, puede escanear el código QR para vincular el dispositivo. El proceso se ha explicado claramente en "3.2 Conexión con ZSmart".

![](_page_24_Picture_4.jpeg)

#### 5.3 Ajustes

#### 5.3.1 Configuración de Comunicaciones

Cuando el dispositivo necesita comunicarse por red, debe configurar los ajustes de IP.

| Device IP Settings Under Status Under Status |  |
|----------------------------------------------------------------------------------------------------|--|
| Dwine Ration Discrete Ration Discrete Ration Discrete Ration IP Address IP Address IP Addres IP Address IP Address IP Addres IP Address IP Address IP Addr |  |
| Change Passent IP Address IP Address IP Address                                                                                                    |  |
| 1 / FERTILIA 1 / FERTILIA                                                                                                    |  |
| Versio Interest QR Code Scheme Mark                                                                                                    |  |
| 255 255 2519                                                                                                    |  |
| Toma temps                                                                                                    |  |
| Minute Named Schige                                                                                                    |  |
| Cloud serings                                                                                                    |  |
| System Sattings                                                                                                    |  |
| Date and time                                                                                                    |  |
| Obwellen lag                                                                                                    |  |
| Device Management                                                                                                    |  |
| Lipdate Red Heart                                                                                                    |  |
| Loss Let Rure                                                                                                    |  |
|                                                                                                    |  |
|                                                                                                    |  |
|                                                                                                    |  |
|                                                                                                    |  |

#### La descripción de los campos es la siguiente:

DHCP: DHCP (Protocolo de Configuración Dinámica de Host) asigna dinámicamente las direcciones IP para los clientes a través del servidor. Si el DHCP está habilitado, las direcciones IP no se pueden configurar manualmente.

Dirección IP: El valor predeterminado es 192.168.1.201, se puede modificar de acuerdo con los parámetros de red disponibles.

Máscara de subred: el valor predeterminado es 255.255.255.0, se puede modificar de acuerdo con los parámetros de red disponibles.

Puerta de enlace: el valor predeterminado es 192.168.1.1, se puede modificar de acuerdo con los parámetros de red disponibles.

**DNS:** la dirección DNS predeterminada es 0.0.0.0. Puede modificarse según la disponibilidad de la red. configurar los ajustes de IP.

#### 5.3.2 Ajustes de Red Inalámbrica

El dispositivo soporta el módulo Wi-Fi, que está integrado en el hardware, para permitir la transmisión de datos a través de Wi-Fi y establecer un entorno de red inalámbrica. De forma predeterminada, el Wi-Fi está desactivado. El usuario debe habilitar y configurar los parámetros relacionados en el servidor web.

1. Haga clic en el botón 🗌 Enable para habilitar la función Wi-Fi.

2. Cuando Wi-Fi está habilitado, debe ingresar el SSID y la Contraseña en el cuadro de texto y luego hacer clic en [Aceptar].

3. Si el Wi-Fi se conecta correctamente, mostrará el logotipo. 🛜

| ZKTECO                    |                   |           |   |  | Ģ |
|---------------------------|-------------------|-----------|---|--|---|
| Device                    | Wireless Network  | Settings  |   |  |   |
| Device Status             | Wirplace Metwork  | P Capita  |   |  |   |
| Change Password           | Network Status    | <u>~</u>  |   |  |   |
| Video Intercom QR Code    | Wireless \$\$JD   | zkuca     | ٩ |  |   |
| Settings                  | Wireless Password | STOLEN S  |   |  |   |
| Comm Settlings            | Wireless DHCP     | C Enable  |   |  |   |
| Ministe National Sottings |                   | <u>ок</u> |   |  |   |
| Cicual Settings           |                   |           |   |  |   |
| System Settings           |                   |           |   |  |   |
| Date and Time             |                   |           |   |  |   |
| Operation Log-            |                   |           |   |  |   |
| Device Management         |                   |           |   |  |   |
| Update Anti Reset         |                   |           |   |  |   |
| Load Cortificate          |                   |           |   |  |   |
|                           |                   |           |   |  |   |
|                           |                   |           |   |  |   |
|                           |                   |           |   |  |   |
|                           |                   |           |   |  |   |

La descripción de los campos es la siguiente:

Red inalámbrica: Para habilitar o deshabilitar la función Wi-Fi.

Estado de la red: El icono Conexión Wi-Fi se ha conectado correctamente y el icono 💎 indica que la conexión Wi-Fi no está conectada.

SSID inalámbrico: Ingrese el SSID de la red Wi-Fi a la que desea conectarse.

Contraseña inalámbrica: Contraseña de la red Wi-Fi.

Habilitar DHCP inalámbrico: Protocolo de Configuración Dinámica de Host (DHCP) asigna de forma dinámica direcciones IP a los clientes de la red. Si el DHCP está habilitado, la IP no se puede configurar manualmente.

Dirección IP inalámbrica: Dirección IP de la red Wi-Fi.

Máscara de subred inalámbrica: Máscara de subred de la red Wi-Fi.

Puerta de enlace inalámbrica: Dirección de la puerta de enlace de la red Wi-Fi.

#### 5.3.3 Ajustes de Nube

Podemos conectarnos al servidor en la nube configurando los ajustes del servidor en la nube.

| ZKTECO                   |                   |                |  | Ċ |
|--------------------------|-------------------|----------------|--|---|
| Device                   | Cloud Settings    |                |  |   |
| Device Status            |                   | ~~~~~          |  |   |
| Change Persword          | Cloud Server      | 00.00          |  |   |
| Midao Intercom QR Code   | Cloud Server Part | 6681           |  |   |
| Settings                 |                   | HTTPS          |  |   |
| Comm Settings            |                   | Proxy Settings |  |   |
| Wheless Network Settings |                   | OK.            |  |   |
| Dist Selfice             |                   |                |  |   |
| System Settings          |                   |                |  |   |
| Date and Time            |                   |                |  |   |
| Operation ing            |                   |                |  |   |
| Device Management        |                   |                |  |   |
| Update And Reset         |                   |                |  |   |
| Liziel Certificate       |                   |                |  |   |
|                          |                   |                |  |   |
|                          |                   |                |  |   |
|                          |                   |                |  |   |
|                          |                   |                |  |   |
|                          |                   |                |  |   |

#### La descripción de los campos es la siguiente:

Habilitar URL: cuando esta función está habilitada, se utiliza el modo de nombre de dominio "http:// ...", como http:// www.XYZ.com (XYZ indica el nombre de dominio). Cuando este modo está APAGADO, debe ingresar la dirección IP y el puerto para conectarse al servidor web.

Servidor en la nube: la dirección IP del servidor.

Puerto del servidor en la nube: el puerto del servidor.

HTTPS: habilite el modo HTTPS haciendo clic en la casilla de verificación. Ayuda a conectarse al software ZKBioAccess (que es la versión https).

**Configuración de proxy:** la dirección IP y el número de puerto del servidor proxy se configuran manualmente cuando el proxy está habilitado.

#### 5.3.4 Ajustes de Sistema

Haga clic en [Configuración del sistema] para configurar el volumen del dispositivo. Ingrese el valor del volumen y haga clic en Aceptar.

| ZKTECO                                                                                                    |                |                                          |  |
|----------------------------------------------------------------------------------------------------|----------------|------------------------------------------|--|
| Device                                                                                                    | System Setting |                                          |  |
| Device Status<br>Charge Posword<br>Valas Intercam QR Code<br>Settings<br>Corren Settings -<br>Unrokes Neuroth Settings | Vetunse        | M<br>Trigger Deortall by Pressing Button |  |
| Cloud Settings  Pole and Time  Operation Log  Device Management                                                        |                |                                          |  |
| Update Anci Reset<br>Lond Certificate                                                                                  |                |                                          |  |

#### La descripción de los campos es la siguiente:

Volumen: ajusta el volumen del dispositivo, que se puede configurar entre 0 y 100.

Activar el timbre presionando el botón: cuando esta función está habilitada, el timbre se activará sincrónicamente durante una llamada.

#### 5.3.5 Fecha y Hora

Haga clic en [Fecha y hora] para configurar la fecha y la hora del dispositivo.

| ZKTECO                    |                    |                                                  | ڻ<br>ا |
|---------------------------|--------------------|--------------------------------------------------|--------|
| Device                    | Date and Time      |                                                  |        |
| Device Status             |                    |                                                  |        |
| Charge Password           | PC Date            |                                                  |        |
| Video Intercon QE Code    | Configuration Mode | Auto     Manual     Manual     Manual     Manual |        |
| Settings                  | System Date        | activities (WANNERSON-HEAVERS)                   |        |
| Comm Settlings            | AV88               |                                                  |        |
| Wireless Network Settings |                    |                                                  |        |
| Cloud Sottings            |                    |                                                  |        |
| System Settlings          |                    |                                                  |        |
| Descare                   |                    |                                                  |        |
| Operation Log             |                    |                                                  |        |
| Device Management         |                    |                                                  |        |
| Update And Reset          |                    |                                                  |        |
| Lond Certificate          |                    |                                                  |        |
|                           |                    |                                                  |        |
|                           |                    |                                                  |        |
|                           |                    |                                                  |        |
|                           |                    |                                                  |        |

La descripción de los campos es la siguiente:

Auto: sincroniza automáticamente la hora de la PC.

Manual: es necesario introducir manualmente la fecha y la hora.

Nota: El formato de fecha debe ser AAAA-MM-DD-HH:MM:SS.

#### 5.3.6 Bitácora de Operación

Haga clic en [Registro de operaciones] para ver todos los registros de operaciones del dispositivo.

Descargar: seleccione la hora de inicio y de fin, luego haga clic en descargar, el registro de operaciones de la hora seleccionada se descargará automáticamente.

|                      | Operation Log            |                           |                      |                        |                          |            |         |
|----------------------|--------------------------|---------------------------|----------------------|------------------------|--------------------------|------------|---------|
| tatus                |                          |                           |                      |                        |                          |            |         |
| Pasyword             | Starting Time 2021-03-01 | Communication Ending Time | 2621-04-02           | Download               |                          |            |         |
| ntercom QR Code      | Operator                 | Operation                 | Тіпе                 | User                   | Previous Value           | New Value  | Results |
| ps                   | attrin                   | Web Operation             | 2021-04-02711:37.48  | downisad opication log | 2021-04-01 to 2021-04-02 | 63         | ó       |
| Sottings             | azrim                    | Web-Opendian              | 2021-04-02711-31-09  | download operation log | u.                       | 0          | D       |
| ass Network Settings | admin                    | Volume                    | 2921-04-02111-04-10  | VOLUME                 | 711                      | 50         | D       |
| Settings             | acterin                  | Web Operation             | 3031-04-02109-59-08  | Legin                  | 0                        | n i        | 0       |
| rs Settings          | admin                    | Charge PWD (WEE)          | 2021-04-02708-55-16  | admin                  | 0                        | <b>9</b> 0 | 30      |
| nd Time              | (adrian )                | Change PWD (WEB)          | 2021-04-02109-40-09  | admm                   | . a.                     | 10         | St      |
|                      | Adria                    | Web Operation             | 2021-04-02100-021-04 | Login                  | 0                        | 63         | à       |
| Management           |                          | Priver CN                 | 2021-04-02100:58:07  | 0                      | 0                        | 0          | 0       |
| a And Reset          | admin                    | Web Operation             | 2021-04-01717-081-43 | Login                  | 0                        | D          | 0       |
| Certificate          | azen                     | Web.Operation             | 3031-04-01717-00.51  | Passwoot ormr          | 0                        | n i        | ρ       |
|                      | admin                    | Web Operation             | 2021-04-01716-26-51  | Login                  | 0                        | 90         | .j0     |
|                      | . a.                     | Priver CN                 | 2021-04-01716(20:27) | 1j                     | (a)                      | 6          | 38      |
|                      | aterin                   | Web Operation             | 3001-04-01715-34-02  | Login                  | 0                        | 63         | ő       |

#### 5.4 Administración de Dispositivos

#### 5.4.1 Actualizar y Restablecer

Haga clic en [Actualizar y restablecer] para establecer la configuración de actualización, restablecimiento de fábrica y reinicio del dispositivo.

| ZKTECO                  |                                                                                                    | Ċ      |
|-------------------------|----------------------------------------------------------------------------------------------------|--------|
| Davice                  | Device Management                                                                                      |        |
| Elevico Status          |                                                                                                    |        |
| Olarge Password         | Hyprade the Immeans of the device. For learner much be embedge, and the date must be less than 700000. | ok .   |
| Video Intercom QR Code  | Phase sales to fix                                                                                     |        |
| Settings                | rae (varize)                                                                                           |        |
| Comm Settings           |                                                                                                    |        |
| Wisław Natwork Settings |                                                                                                    |        |
| Cloud Settings          | Factory Reset                                                                                          | Rusut  |
| System Settings         |                                                                                                    |        |
| Date and Time           |                                                                                                    |        |
| Operation Log           | Raboot                                                                                                 | Retoot |
| Device Management       |                                                                                                    |        |
| Annes And Annes         |                                                                                                    |        |
| Losd Certificate        |                                                                                                    |        |
|                         |                                                                                                    |        |
|                         |                                                                                                    |        |
|                         |                                                                                                    |        |
|                         |                                                                                                    |        |

#### La descripción de los campos es la siguiente:

Actualizar: haga clic en Seleccione el archivo, el formato del archivo debe ser emfw.cfg y el tamaño debe ser inferior a 200 MB.

Haga clic en Aceptar para completar la operación de actualización del firmware.

Valores de fábrica: la función Valores de fábrica restaura la configuración del dispositivo, como la configuración de comunicación y la configuración del sistema, a la configuración predeterminada de fábrica.

Reiniciar: reinicia el dispositivo.

#### 5.4.2 Cargar Certificado

Haga clic en [Cargar certificado] para cargar el archivo de certificado del dispositivo y el archivo de clave privada.

Haga clic en Seleccione un archivo, cargue el archivo de certificado y el archivo de clave privada y haga clic en Aceptar para completar la operación de carga del archivo.

![](_page_30_Picture_8.jpeg)

Nota: Cargue primero el archivo de certificado y luego cargue el archivo de clave privada.

## Declaración Sobre el Derecho a la Privacidad

#### Estimado Cliente:

Gracias por elegir este producto de reconocimiento biométrico híbrido, que fue diseñado y fabricado por ZKTeco. Como proveedor de renombre mundial de tecnologías básicas de reconocimiento biométrico, estamos constantemente desarrollando e investigando nuevos productos y nos esforzamos por seguir las leyes de privacidad de cada país en el que nuestros productos se venden.

#### Declaramos que:

1. Todos nuestros dispositivos de reconocimiento de huellas de usuario capturan solo características, no imágenes de huellas dactilares, y no involucran protección de privacidad.

2. Ninguna de las características de la huella dactilar que capturamos se puede utilizar para reconstruir una imagen de la huella dactilar original y no implica la protección de la privacidad.

3. Como proveedor de este dispositivo, no asumiremos ninguna responsabilidad directa o indirecta por las consecuencias que puedan resultar de su uso de este dispositivo.

4. Si desea disputar cuestiones de derechos humanos o privacidad relacionadas con el uso de nuestro producto, comuníquese directamente con su distribuidor.

Nuestros otros dispositivos de huellas dactilares o herramientas de desarrollo para hacer cumplir la ley pueden capturar las imágenes originales de las huellas dactilares del usuario. En cuanto a si esto constituye o no una infracción de sus derechos, comuníquese con su gobierno o el proveedor final del dispositivo. Como fabricante del dispositivo, no asumiremos ninguna responsabilidad legal.

Por último, nos gustaría enfatizar aún más que el reconocimiento biométrico es una tecnología avanzada que ciertamente se utilizará en el comercio electrónico, banca, seguros, judicial y otros sectores en el futuro. Cada año, el mundo está sujeto a grandes pérdidas debido a la naturaleza insegura de las contraseñas. Los productos biométricos sirven para proteger su identidad en entornos de alta seguridad.

## Funcionamiento Ecológico

El "período de funcionamiento ecológico" del producto se refiere al período de tiempo durante el cual este producto no descargará ninguna sustancia tóxica o peligrosa cuando se utilice de acuerdo con los requisitos previos de este manual.

El período de funcionamiento ecológico especificado para este producto no incluye baterías u otros componentes que se desgastan fácilmente y deben reemplazarse periódicamente. El período de funcionamiento ecológico de la batería es de 5 años.

|                          | Sustancia / elemento peligroso / tóxico |                  |                |                                |                                    |                                              |  |  |
|--------------------------|-----------------------------------------|------------------|----------------|--------------------------------|------------------------------------|----------------------------------------------|--|--|
| Nombre del<br>componente | Plomo<br>(Pb)                           | Mercurio<br>(Hg) | Cadmio<br>(Cd) | Cromo<br>hexavalente<br>(Cr6+) | Bifenilos<br>polibromados<br>(PBB) | Éteres difenílicos<br>polibromados<br>(PBDE) |  |  |
| Resistencia de<br>chip   | ×                                       | 0                | 0              | 0                              | 0                                  | 0                                            |  |  |
| Condensador<br>de chip   | ×                                       | 0                | 0              | 0                              | 0                                  | 0                                            |  |  |
| Inductor de<br>chip      | ×                                       | 0                | 0              | 0                              | 0                                  | 0                                            |  |  |
| Diodo                    | ×                                       | 0                | 0              | 0                              | 0                                  | 0                                            |  |  |
| Componente<br>ESD        | ×                                       | 0                | 0              | 0                              | 0                                  | 0                                            |  |  |
| Zumbador                 | ×                                       | 0                | 0              | 0                              | 0                                  | 0                                            |  |  |
| Adaptador                | ×                                       | 0                | 0              | 0                              | 0                                  | 0                                            |  |  |
| Empulgueras              | 0                                       | 0                | 0              | ×                              | 0                                  | 0                                            |  |  |

Sustancias peligrosas o tóxicas y sus cantidades

 Indica que la cantidad total de contenido tóxico en todos los materiales homogéneos está por debajo del límite especificado en SJ / T 11363-2006.

 $\times$  Indica que la cantidad total de contenido tóxico en todos los materiales homogéneos excede el límite especificado en SJ / T 11363-2006.

**Nota**: El 80% de los componentes de este producto se fabrican con materiales no tóxicos y ecológicos. Se incluyen los componentes que contienen toxinas o elementos nocivos debido a las limitaciones económicas o técnicas actuales que impiden su sustitución por materiales o elementos no tóxicos.

![](_page_33_Picture_0.jpeg)

![](_page_33_Picture_1.jpeg)

www.zkteco.com

![](_page_33_Picture_3.jpeg)

vww.zktecolatinoamerica.com

f You Tube

Derechos de Autor © 2021, ZKTeco CO, LTD. Todos los derechos reservados. ZKTeco puede, en cualquier momento y sin previo aviso, realizar cambios o mejoras en los productos y servicios o detener su producción o comercialización. El logo ZKTeco y la marca son propiedad de ZKTeco CO., LTD.